# HOW TO: ZERO-CREDIT INTERNSHIP CONTRACTS

The handy guide for UMW Students!

#### **FIRST STEPS**

Login to your <u>Handshake</u> account using your UMW single sign-on. Then, navigate to Career Center and click on "Experiences."

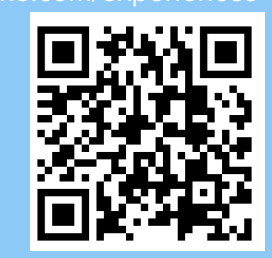

## APPLY FOR EXPERIENCE

Once you're on the "Experiences" tab, click the "Submit an Experience" button. Then, select "Zero-Credit Internship" from the drop-down menu.

## **QUESTION TIME**

Handshake will prompt you to answer a few questions about your internship. Be sure to select the academic term for your internship, specify the organization, and answer the "Experience" questions.

### FILL OUT THE REST **U**

You'll enter the email address and name of your "Internship Site Supervisor." The rest of your "Reviewers" will be prefilled. They will be your team of support throughout your internship.

#### **5** FINISHED

After completing the "Reviewers" section, click the "Submit an Experience" button.

If you have any questions, please contact Dr. Antoinette Jenkins (ajenkin5@umw.edu).

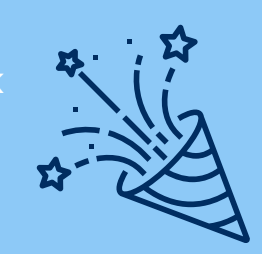

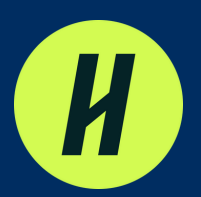